Как настроить проброс мультикаста для IPTV на DFL-210/800/1600/2500

Пример конфигурации выполнен на DFL-210, так же он действителен и для более старших моделей, где для конфигурирования данной опции доступно большее количество интерфейсов.

Исходим из данных:

IP адрес источника вещания: 192.168.120.20 IP адрес на wan интерфейсе устройства: 192.168.120.60 Шлюз: 192.168.120.1 и DNS 192.168.120.254

У семейства DFL-210/800/1600/2500 объектный интерфейс, и любая конфигурация этих устройств всегда начинается с изменения существующих объектов под нужные задачи и создания таковых при отсутствии их в предустановленной конфигурации устройства.

Конфигурируем wan устройства:

В web интерфейсе устройства, слева выбираем *Interface*, далее *Ethernet*, затем *wan*.

| DFL-210                | Config   | ernet<br>gure the settings for th | e Ethernet adapters i | n the system. |
|------------------------|----------|-----------------------------------|-----------------------|---------------|
| E                      | Name 🚽   | IP address 👻                      | Network 🚽             | Default Gat   |
| (E) Interfaces         | 🔝 dmz    | 😡 dmz_ip                          | 🗟 dmznet              |               |
| - Ethernet             | Ian Ian  | 🦞 lan_ip                          | 💡 lannet              |               |
|                        | (Id wan) | 😼 wan_ip                          | 😽 wannet              | 😽 wan_gw      |
| Bec                    |          |                                   |                       |               |
|                        |          |                                   |                       |               |
| DPTP/I 2TP Servers     |          |                                   |                       |               |
| PPTP/L2TP Clients      |          |                                   |                       |               |
| Interface Groups       |          |                                   |                       |               |
| ARP                    |          |                                   |                       |               |
| E Bouting              |          |                                   |                       |               |
| 🗄 🧭 IDP / IPS          |          |                                   |                       |               |
| E User Authentication  |          |                                   |                       |               |
| 😟 🔝 Traffic Management |          |                                   |                       |               |

В свойствах этого объекта отключаем DHCP клиент (по умолчанию вкючен в устройствах поставляемых с прошивкой 2.12), снимаем галочку с *Enable DHCP Client* и нажимаем *Ок*.

| General                       |        |   |  |
|-------------------------------|--------|---|--|
| Name:                         | wan    |   |  |
| IP Address:                   | wan_ip | ~ |  |
| Network:                      | wannet | * |  |
| Default Gateway:              | wan_gw | ~ |  |
| Receive Multicast<br>Traffic: | Auto   | * |  |
|                               | _      |   |  |

Выставим IP адреса на интерфейс *wan*. Слева в выбираем Objects, далее *Address book,* затем *InterfaceAddresses*.

Изменим объекты *wan\_ip* на 192.168.120.60, *wannet* 192.168.120.0/24, *wan\_gw* 192.168.120.1, *wan\_dns1* 192.168.120.254.

| Name 🚽     | Address 🚽       |
|------------|-----------------|
| 🤤 dmz_ip   | 172.17.100.254  |
| 🗟 dmznet   | 172.17.100.0/24 |
| 🗟 lan_ip   | 192.168.1.1     |
| 🗟 lannet   | 192.168.1.0/24  |
| 🗟 wan_br   | 0.0.0.0         |
| 😔 wan_dns1 | 0.0.0.0         |
| 🗟 wan_dns2 | 0.0.0.0         |
| 🚽 wan_gw   | 0.0.0.0         |
| 🗟 wan_ip   | 0.0.0.0         |
| 😔 wannet   | 0.0.0.0/0       |

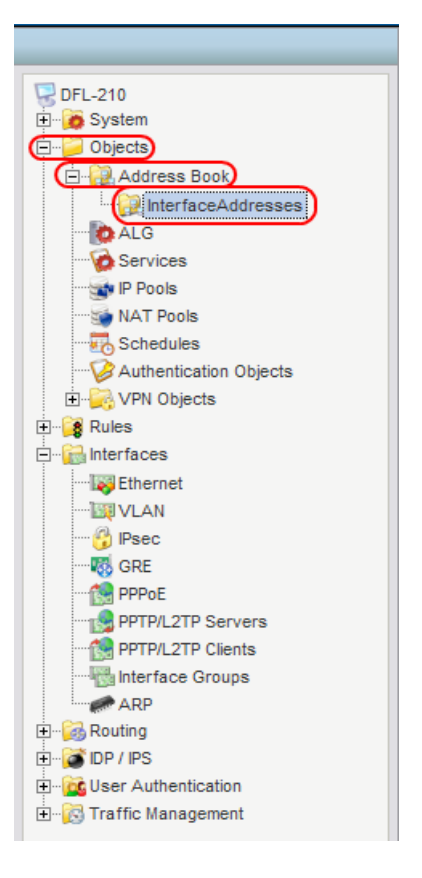

| General    | User Authentication        |                                                                      |  |
|------------|----------------------------|----------------------------------------------------------------------|--|
| General    |                            |                                                                      |  |
| Name:      | wan_ip                     |                                                                      |  |
| P Address: | 192.168.120.60             | e.g: "172.16.50.8", "192.168.7.0/24" and "172.16.25.10-172.16.25.50" |  |
|            |                            |                                                                      |  |
| Commen     | nts                        |                                                                      |  |
| Comments:  | IPAddress of interface wan |                                                                      |  |

Для для вещания в режиме «Multicast», нужно, чтобы IP адрес вещания был в диапазоне от 224.0.0.0 до 239.255.255.255 (класс D), т.е. 224.0.0.0/4, дополнительно создадим объект multicast group 224.0.0.0/4. Слева в выбираем Objects, далее Address book, в основном окне нажмите Add из появившегося списка выберите IP4 Address. В поле Name укажите multicast group, в поле IP Address 224.0.0.0/4 и нажмите Ок.

| DFL-210<br>DFL-210<br>DFL-210<br>DFL-210<br>DFL-210<br>Dobjects<br>Dobjects<br>DFL-200<br>DFL-200<br>D | Address Book contai                                  |           |
|----------------------------------------------------------------------------------------------------|------------------------------------------------------|-----------|
| Use an IP4 Address item to define a name for a specific IP4 host, netwo                                                                                                    | vk or range.                                         |           |
| 1 General                                                                                                    |                                                      | R.        |
| Name: multicast_group<br>P Address: 224.0.0.0/4 e.g: "172.18.50<br>Comments<br>Comments:                                                                                                    | 8", "192.168.7.0/24" and "172.16.25.10-172.16.25.50" | <u> 5</u> |

Теперь необходимо создать правила, которые будут по запросу пропускать мультикаст. Слева выберите *Rules*, далее *IPRules*, в основном окне нажмите *Add* из появившегося списка выберите *IP Rule Folder*. В поле *Name* укажите IGMP и нажмите *Ок*.

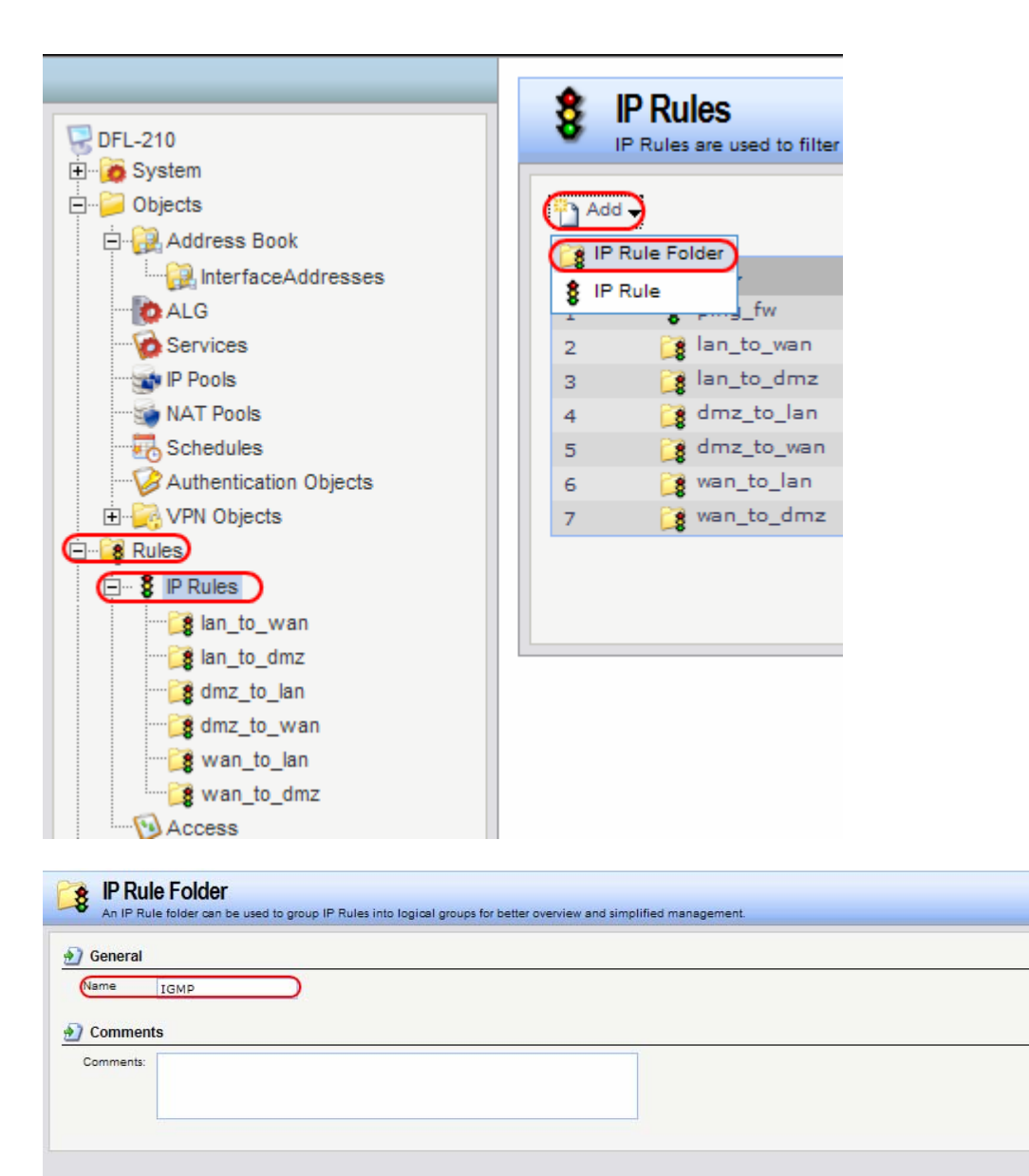

Нажмите кнопочку Add из меню выберите IP Rule.

| An IP Rule fold | der can be used       | to group IP Rules into logical g | groups for better overview and si | mplified management.    |                       |                          |
|-----------------|-----------------------|----------------------------------|-----------------------------------|-------------------------|-----------------------|--------------------------|
| Add Edit thi    | is object<br>Action 🚽 | Source interface 🚽               | Source network 🗸                  | Destination interface 🗸 | Destination network 🗸 | Service 🗸                |
|                 |                       |                                  |                                   |                         | (1) Right-click on a  | row for further options. |

Ŋ

5

OK Cancel

Заполните поля следующим образом:

**B** General

*Name*: SAT\_IGMP *Action*: Multiplex SAT *Service*: all\_udp

B Address Filter

Source Interface: wan Source Network: All-nets

Destination Interface: Core Destination Network: multicast\_group

| IP Rule                                                                                     | ecifies what action to p | perform o | n network traffic that | match |  |  |  |  |  |
|---------------------------------------------------------------------------------------------|--------------------------|-----------|------------------------|-------|--|--|--|--|--|
| General Log Settings NAT SAT Multiplex SAT                                                  |                          |           |                        |       |  |  |  |  |  |
| 🛃 General                                                                                   |                          |           |                        |       |  |  |  |  |  |
| Name:                                                                                       | SAT_IGMP                 |           |                        |       |  |  |  |  |  |
| Action:                                                                                     | Multiplex SAT            | *         |                        |       |  |  |  |  |  |
| Service:                                                                                    | all_udp                  | *         |                        |       |  |  |  |  |  |
| Schedule:                                                                                   | (None)                   | *         |                        |       |  |  |  |  |  |
| Address Filter Specify source interface and source network, together with destination inter |                          |           |                        |       |  |  |  |  |  |
|                                                                                             | Source                   |           | Destination            |       |  |  |  |  |  |
| Interface:                                                                                  | wan                      | *         | core                   | ~     |  |  |  |  |  |
| Network:                                                                                    | all-nets                 | *         | multicast_group        | *     |  |  |  |  |  |

Зайдите на вкладку *Multiplex SAT*, в поле *Interface* укажите lan, поле *IP Address* оставьте пустым, затем нажмите кнопку *Add*, нажмите *Ok*.

| Multiplex Rule  |  |
|-----------------|--|
| Multiplex Rules |  |
| Interface: lan  |  |
| IP Address:     |  |
|                 |  |
| ¥               |  |

Создаем подтверждающее правило, нажмите кнопочку *Add* из меню выберите *IP Rule*.

Заполните поля следующим образом:

B General

Name: Allow\_IGMP Action: Allow Service: all udp

B Address Filter

Source Interface: wan Source Network: All-nets

Destination Interface: Core Destination Network: multicast\_group

IP Rule An IP rule specifies what action to perform on network traffic that match General Log Settings NAT SAT Multiplex SAT General Name: Allow\_IGMP Action: Allow Service: all udo Schedule: (None) Address Filter Specify source interface and source network, together with destination inte Source Destination Interface: wan core Network: all-nets multicast group

Нажмите ОК.

В результате у вас будет два правила, которые должны выглядеть так.

| # 🗸 | Name 🚽        | Action 🚽       | Source interface 🚽 | Source network 🚽 | Destination interface 🚽 | Destination network 🚽 | Service 🚽 |
|-----|---------------|----------------|--------------------|------------------|-------------------------|-----------------------|-----------|
| 1   | \$ SAT_IGMP   | 🚷 MultiplexSAT | 🛐 wan              | 🗟 all-nets       | 🔯 core                  | 💡 multicast_group     | 陵 all_udp |
| 2   | \$ Allow_IGMP | 🟦 Allow        | 🛐 wan              | 🗟 all-nets       | 🔯 core                  | 🗟 multicast_group     | 🗑 all_udp |

Настраиваем IGMP proxy на DFL.

Для этого надо создать два правила, первое будет переправлять report от клиента к DFL, затем от DFL к источнику вещания, второе будет отвечать за query от сервера к DFL, а от устройства к клиенту. Эти два правила вкупе с правилом SAT обеспечат прохождение мультикаста.

Слева выберите *Routing*, далее *IGMP*, затем *IGMP Rules* в основном окне нажмите *Add* из появившегося списка выберите *IGMP Rule*.

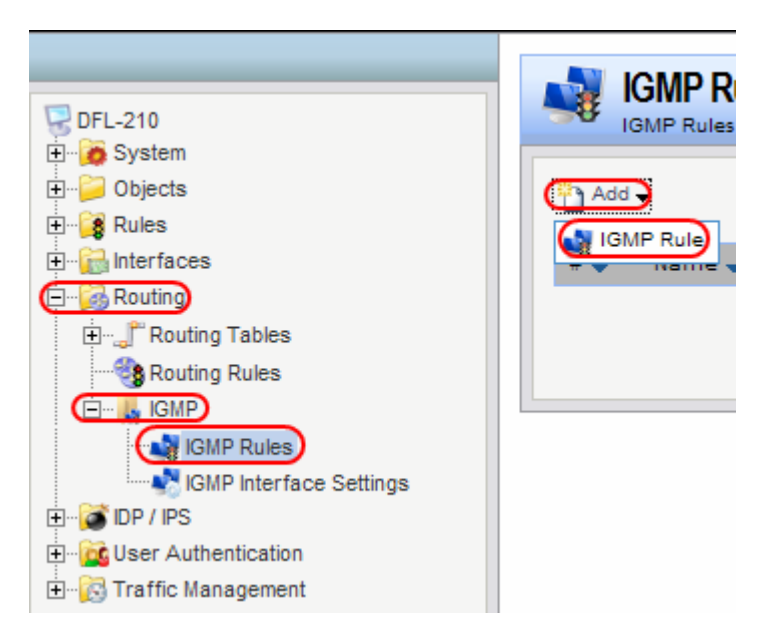

Заполните поля следующим образом:

| B General                                                                    | Seneral           |                                  |                                    |
|------------------------------------------------------------------------------|-------------------|----------------------------------|------------------------------------|
| Name: Report                                                                 | Name:             | Report                           |                                    |
| <i>Type:</i> Report (client->server)                                         | Type:             | Report (client->serv             |                                    |
| Action: Proxy                                                                | Action:           | Proxy 🗸                          |                                    |
| Output Interface: wan                                                        | Output Interface: | wan 🗸                            |                                    |
| B Address Filter                                                             | Address Filte     | r<br>ziteria. Source/Destination | and Network/Interface paramet      |
| Source Interface: lan<br>Source Network: lannet                              | Interface:        | Source                           | Destination                        |
| Destination Interface: Core                                                  | Network:          | lannet 🗸                         | Auto                               |
| <i>Multicast Source:</i> all-nets<br><i>Multicast Group:</i> multicast_group | Multicast:        | Multicast Source<br>all-nets     | Multicast Group<br>multicast_group |
| Нажмите <i>ОК</i> .                                                          |                   |                                  |                                    |

Создаем втрое правило, нажмите **Add** из появившегося списка выберите **IGMP** *Rule*.

Заполните поля следующим образом:

## B General

|                                     | 射 General            |                        |          |                         |       |
|-------------------------------------|----------------------|------------------------|----------|-------------------------|-------|
| Name: Query                         | Name:                | Query                  |          |                         |       |
| <i>Type:</i> Query (server->client) | Type:                | Query (server->cli     | e 🗸      |                         |       |
| Action: Proxy                       | Action:              | Ргоху                  | ~        |                         |       |
|                                     | Output Interface:    | lan                    | ~        |                         |       |
| B Address Filter                    | 彭 Address Filte      | r                      |          |                         |       |
| Source Interface: wan               | Set up rule filter ( | oriteria. Sourœ/Destin | nation a | and Network/Interface p | arame |
| Source Network: all-nets            |                      | Source                 |          | Destination             |       |
|                                     | Interface:           | wan                    | *        | core                    | *     |
| Destination Interface: Core         | Network:             | all-nets               | ~        | Auto                    |       |
| Multicast Source: all-nets          |                      | Multicast Source       |          | Multicast Group         |       |
| Multicast Group: multicast_group    | Multicast:           | all-nets               | *        | multicast_group         | *     |
| Нажмите <i>ОК</i> .                 |                      |                        |          |                         |       |

Теперь надо сохранить и активировать настройки. Наверху выберите Configuration из выпадающего меню выберите Save and Activate.

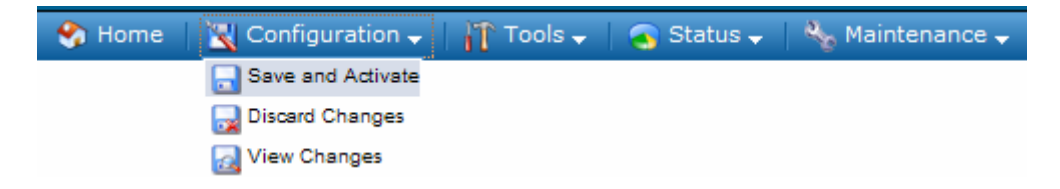